# ACKSYS OpenVPN 설정 매뉴얼

# [적용모델]

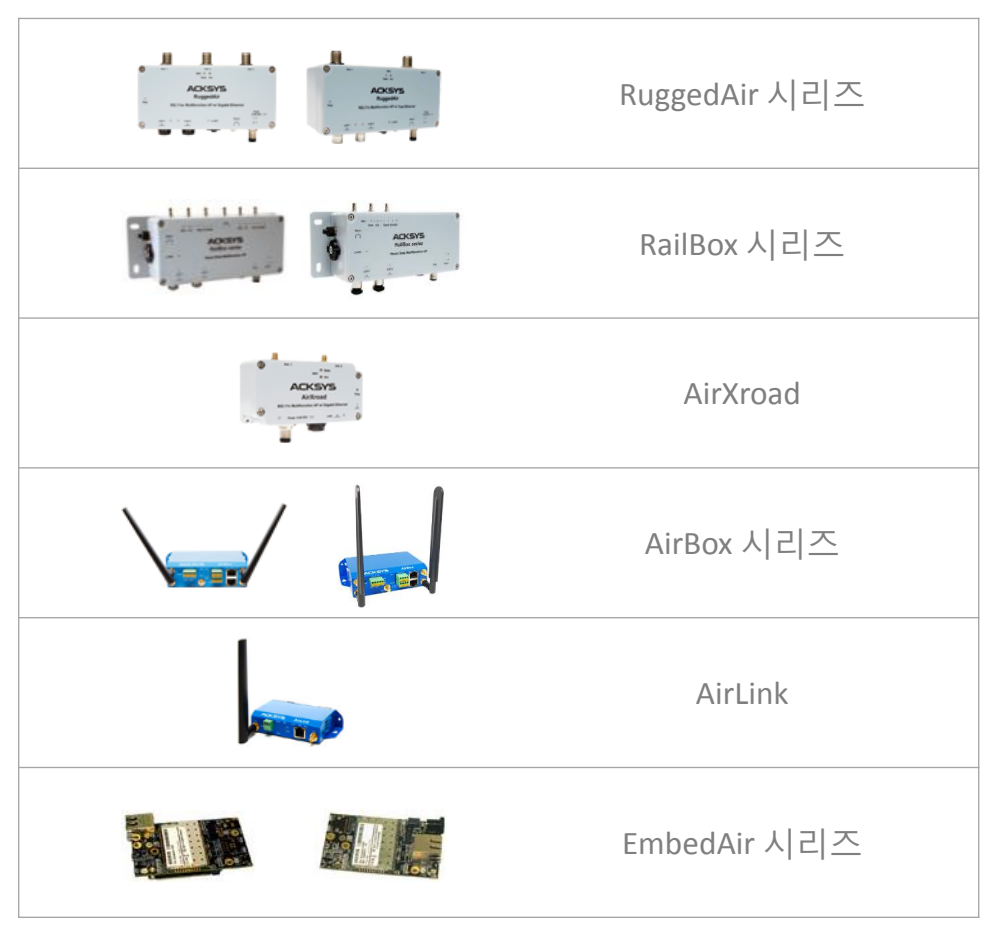

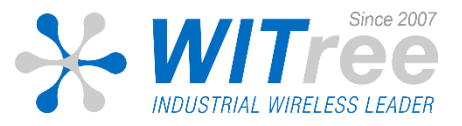

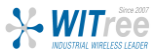

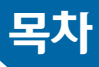

# 1. 구성도 및 개요

- 2. OpenVPN 서버 설정
  - NETWORK
  - VPN
  - NETWORK ZONES
- 3. OpenVPN 클라이언트 설정
  - NETWORK
  - VPN
  - NETWORK ZONES
- 4. OpenVPN 터널링 확인 (서버)
- 5. OpenVPN 터널링 확인 (클라이언트)

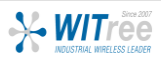

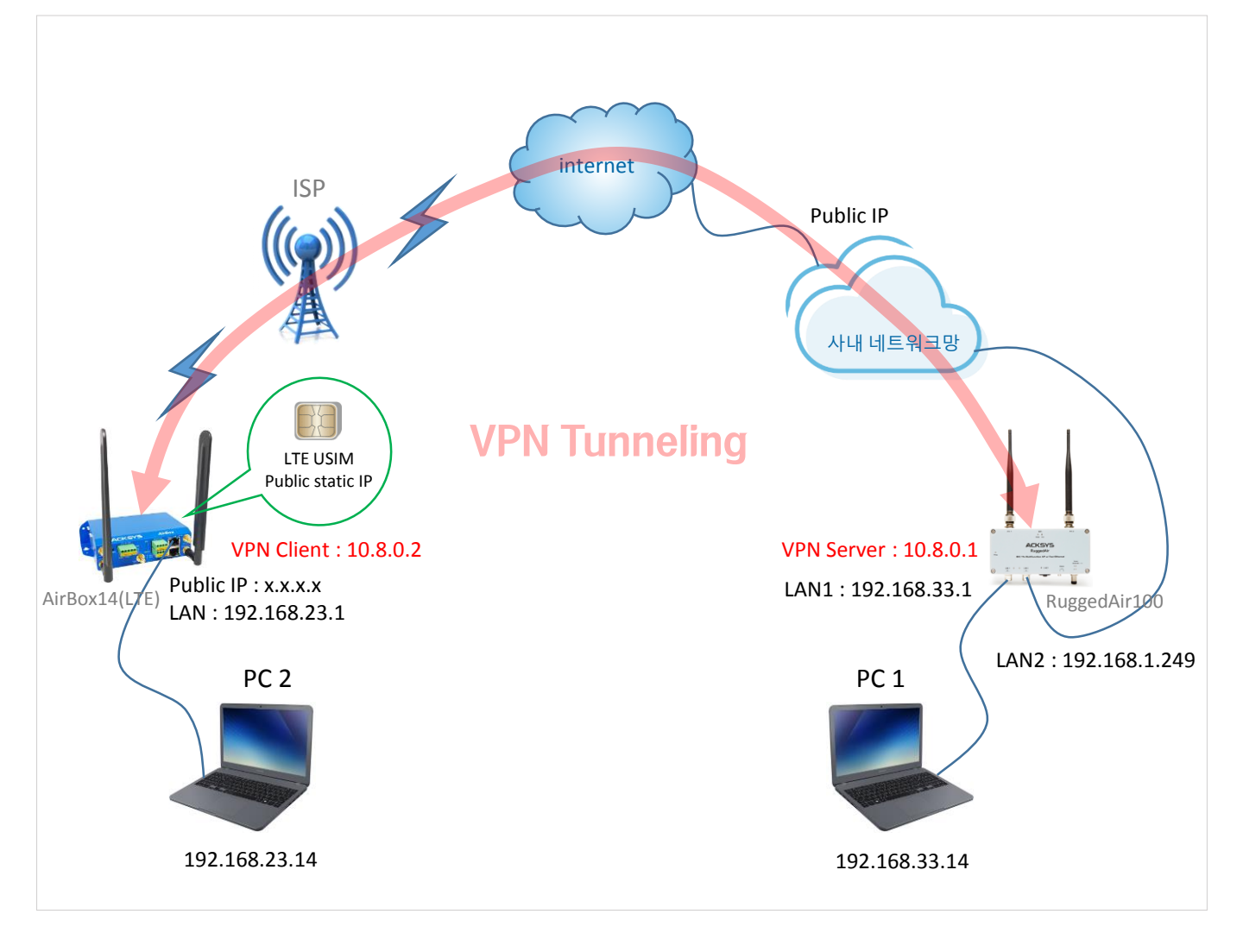

ACKSYS 제품을 통해 cellular VPN client가 사무실 백본에 있는 VPN 서버에 연결되는 예시입니다.

사내 네트워크망에서는 VPN 클라이언트의 트래픽이 VPN 서버에 전달될 수 있도록 라우터에 포트포워딩 규칙(여 기서는 1194 포트)을 설정해주세요. 인증서와 키없이 터널을 구축하여 간단하게 테스트를 하고, 그 이후 인증과 암 호화를 추가하여 테스트 합니다.

가입한 LTE 상품에 따라 고정공인 IP 또는 사설유동 IP를 부여받을 수 있으며, 이에 따라 AirBox14(LTE) 제품은 서버 또는 클라이언트로 동작되어 거리에 제한 없이 LTE망을 통해 적절한 네트워크망을 구축하실 수 있습니다.

윈도우 PC에서는 기본적으로 방화벽에 의해 ping 응답이 비활성화 되어 있으므로 들어오는 ping 트래픽을 허용하 는 규칙을 추가하세요. PC1과 PC2는 아래처럼 설정하실 수 있으며, 이 매뉴얼에서의 모든 IP는 네트워크 환경에 따라 적절하게 변경하실 수 있습니다.

| 구분          |                 | PC1           |               | PC2          |  |
|-------------|-----------------|---------------|---------------|--------------|--|
| IP          |                 | 192.168.33.14 | 192.168.23.14 |              |  |
| Subnet Mask |                 | 255.255.255.0 | 255.255.255.0 |              |  |
| Gateway     |                 | 192.168.33.1  |               | 192.168.23.1 |  |
| DNC         | 기본              | 168.126.63.1  | 기본            | 211.36.129.4 |  |
| DINS        | 보조 168.126.63.2 |               | 보조            | 117.111.29.4 |  |

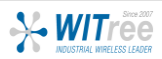

# SETUP > NETWORK

|                                       | SETUP   | TOOLS    | STATUS        |               |                  |             |            |
|---------------------------------------|---------|----------|---------------|---------------|------------------|-------------|------------|
| PHYSICAL INTERFACES                   | NETWORK | OVERVIEW |               |               |                  |             |            |
| VIRTUAL INTERFACES                    |         | OVERVIEW |               |               |                  |             |            |
| NETWORK                               | NAME    | ENABLED  | IP ADDRESS    | NETMASK       | GATEWAY (METRIC) | PERSISTENCE | ACTIONS    |
| LAN                                   | LAN     |          | 192.168.33.1  | 255.255.255.0 |                  | Enabled     | 2 🗙        |
| WAN                                   | WAN     | I.       | 192.168.1.249 | 255.255.255.0 | 192.168.1.1 (0)  | Default     | <b>Z</b> × |
| VPN<br>BRIDGING<br>ROUTING / FIREWALL | Add     | network  |               |               |                  |             |            |

(설정이 완료된 화면)

#### NETWORK - LAN

On this page you can configure the network interfaces. You can bridge several interface network interfaces.

| COMMON CONFIGURATION                                |                                |
|-----------------------------------------------------|--------------------------------|
| General Setup Interfaces Settings Advanced Settings |                                |
| Enable interface                                    |                                |
| Network description                                 | LAN                            |
|                                                     | Friendly name for your net     |
| Protocol                                            | static                         |
| IPv4-Address                                        | 192.168.33.1                   |
| IPv4-Netmask                                        | 255.255.255.0                  |
| Default IPv4 gateway                                |                                |
| Default gateway metric                              | 0                              |
|                                                     | Gateway priority when sev      |
|                                                     | (Used only when a default gate |
| DNS server(s)                                       |                                |
|                                                     | You can specify multiple D     |

#### **NETWORK - LAN**

On this page you can configure the network interfaces. You can bridge several interface network interfaces.

| COMMON CONFIGURATION                                                  |                                                                                                    |
|-----------------------------------------------------------------------|----------------------------------------------------------------------------------------------------|
| General Setup Interfaces Settings Advanced Settings Bridge interfaces | 🕑 👩 creates a bridge ov                                                                                                    |
| Enable <u>STP/RSTP</u>                                                | O Enables the Spanni     WARNING: Some cautions                                                                                                    |
| Enable LLDP forwarding                                                | Image: Image: |
| bridge VLAN                                                           | <ul> <li>Enable VLAN mana</li> <li>bridging)</li> </ul>                                                                                                    |
| Interface                                                             | WiFiadag<br>Ø JEthernet                                                                                                    |
| мти                                                                   | 1500                                                                                                    |

#### NETWORK - LAN

On this page you can configure the network interfaces. You can bridge several network interfaces.

| ( | COMMON CONFIGURATION                                |                                                   |  |  |  |  |  |
|---|-----------------------------------------------------|---------------------------------------------------|--|--|--|--|--|
|   | General Setup Interfaces Settings Advanced Settings |                                                   |  |  |  |  |  |
|   | Network persistence                                 | Enabled<br>Avoid the network                      |  |  |  |  |  |
|   | State at startup                                    | Default Default is 'up' ex Use 'down' if this net |  |  |  |  |  |

Network의 LAN IP를 static으로 설정합니다. gateway는 생략되어도 됩니다.

Bridge interfaces 및 Interface 설정(LAN1)을 체크합니다.

기본 설정을 유지합니다.

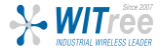

# SETUP > NETWORK

|                                       | SETUP   | TOOLS           | STATUS        |               |                  |             |            |
|---------------------------------------|---------|-----------------|---------------|---------------|------------------|-------------|------------|
| PHYSICAL INTERFACES                   | NETWORK | OVERVIEW        |               |               |                  |             |            |
| VIRTUAL INTERFACES                    |         | <b>OTERCIEN</b> |               |               |                  |             |            |
| NETWORK                               | NAME    | ENABLED         | IP ADDRESS    | NETMASK       | GATEWAY (METRIC) | PERSISTENCE | ACTIONS    |
| LAN                                   | LAN     | 4               | 192.168.33.1  | 255.255.255.0 |                  | Enabled     | <b>Z</b> × |
| WAN                                   | WAN     | A.              | 192.168.1.249 | 255.255.255.0 | 192.168.1.1 (0)  | Default     | <b>Z</b> × |
| VPN<br>BRIDGING<br>ROUTING / FIREWALL | Add     | network         |               |               |                  |             |            |

(설정이 완료된 화면)

#### **NETWORK - WAN**

On this page you can configure the network interfaces. You can bridge several inter network interfaces.

| COMMON CONFIGURATION                                                   |                         |
|------------------------------------------------------------------------|-------------------------|
| General Setup Interfaces Settings Advanced Setting<br>Enable interface | gs<br>Ø                 |
| Network description                                                    | WAN                     |
|                                                                        | Friendly name for yo    |
| Protocol                                                               | static                  |
| IPv4-Address                                                           | 192.168.1.249           |
| IPv4-Netmask                                                           | 255.255.255.0           |
| Default IPv4 gateway                                                   | 192.168.1.1             |
| Default gateway metric                                                 | 0                       |
|                                                                        | Gateway priority whe    |
|                                                                        | (Used only when a defau |
| DNS server(s)                                                          |                         |
|                                                                        | A v                     |

#### NETWORK - WAN

On this page you can configure the network interfaces. You can bridge several interl network interfaces.

#### COMMON CONFIGURATION

| General Setup Interfaces Settings Advanced S | Settings                                |
|----------------------------------------------|-----------------------------------------|
| Bridge interfaces                            | 🔲 👔 creates a bridge (                  |
| Interface                                    | ◯ 🤵 WiFi ac<br>◯ 🚂 Etheme<br>● 💽 Etheme |
| мти                                          | 1500                                    |

#### **NETWORK - WAN**

On this page you can configure the network interfaces. You can bridge seve network interfaces

| ( | COMMON CONFIGURATION |                                      |                                               |  |  |  |  |
|---|----------------------|--------------------------------------|-----------------------------------------------|--|--|--|--|
|   | General Setup        | Interfaces Settings Advanced Setting | s                                             |  |  |  |  |
|   | Network persistenc   | e                                    | Default<br>Avoid the n                        |  |  |  |  |
|   | State at startup     |                                      | Default<br>Default is 'u<br>Use 'down' if thi |  |  |  |  |

Add network를 클릭하여 Network의 WAN IP를 static으로 설정합니다. 해당 네트워크의 gateway를 기입합니다.

Bridge interfaces 체크 해제 및 Interface 설정(LAN2)을 체크합니다.

두 항목을 Default로 설정합니다.

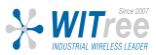

# SETUP > VPN

|                     | SETUP        | TOOLS STATUS     |        |          |          |         |  |
|---------------------|--------------|------------------|--------|----------|----------|---------|--|
| PHYSICAL INTERFACES |              | STANCES OVERVIEW |        |          |          |         |  |
| VIRTUAL INTERFACES  |              |                  |        |          |          |         |  |
| NETWORK             | NAME         | ENABLED          | MODE   | PROTOCOL | SECURITY | ACTIONS |  |
| VPN                 | vpn1         | <b>v</b>         | Server | tcp/1194 | none     |         |  |
| VPN1                | Add instance |                  |        |          |          |         |  |
| BRIDGING            |              |                  |        |          |          |         |  |
|                     |              |                  |        |          |          |         |  |

## (설정이 완료된 화면)

## SETUP TOOLS STATUS

### **OPENVPN - VPN1**

OpenVPN can work in server mode, waiting for a number of clients to call in, or in client mode, where it connects to a pre-

| CONFIGURATION                                                                                                    |                                                                                                    |
|----------------------------------------------------------------------------------------------------|----------------------------------------------------------------------------------------------------|
| Tunnel settings         Auth/Crypto         Server settings           Enable virtual network         Server settings         Server settings | Ø                                                                                                    |
| State at startup                                                                                                    | Up  Default is 'up' except for networks with protocol 'none'. Use 'down' if this network should be brought up only by event rules. |
| OpenVPN instance description                                                                                                    | vpn1 Priendly name for this VPN instance                                                                                           |
| Role                                                                                                    | Server (called)                                                                                                    |
| Protocol                                                                                                    | TCP<br>Pavor UDP, as TCP leads to potential conflicts in the TCP over TCP rec                                                      |
| Listener port                                                                                                    | 1194 Ø UDP or TCP port that the server will listen to, and that the client will call                                               |
| Data channel compression                                                                                                    | Use fast LZO compression                                                                                                    |
| Tunnel type                                                                                                    | L3 (IP) tunnel                                                                                                    |
| VPN subnet local IP address                                                                                                    | 10.8.0.1  IP address of the local VPN endpoint, not used in TLS client mode since                                                  |
| VPN subnet mask                                                                                                    | 255.255.255.0<br>② Subnet mask of the VPN subnet, not used in TLS client mode                                                      |
| Keepalive period                                                                                                    | 10                                                                                                    |
| Keepalive timeout                                                                                                    | 30 <ul> <li>Keepalive timeout (seconds). Connection terminates if no traffic is receiption</li> </ul>                              |

## 서버 설정 및 TCP, 통신포트 1194를 설정합니다.

#### LOCAL ROUTES

This section is used in both Server and Client modes. It lists the routes to be installed in the local IP stack.

- · In the client, it lists the server subnets reachable using the server as gateway,
- In the server, it lists the client subnets reachable using the client as gateway.

If the gateway is not indicated, it defaults to the VPN remote address.

| TARGET NET   | NETMASK       | GATEWAY  | 1          |
|--------------|---------------|----------|------------|
| 192.168.23.0 | 255.255.255.0 | 10.8.0.2 | Default: 0 |

클라이언트 네트워크 대역 및 게이트웨이를 설정합니다.

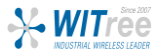

# SETUP > VPN

|                     | SETUP T      | OOLS STATUS     |        |          |          |         |  |  |  |  |
|---------------------|--------------|-----------------|--------|----------|----------|---------|--|--|--|--|
| PHYSICAL INTERFACES | OPENVPN INST | TANCES OVERVIEW |        |          |          |         |  |  |  |  |
| VIRTUAL INTERFACES  |              |                 |        |          |          |         |  |  |  |  |
| NETWORK             | NAME         | ENABLED         | MODE   | PROTOCOL | SECURITY | ACTIONS |  |  |  |  |
| VPN                 | vpn1         | <b>v</b>        | Server | tcp/1194 | none     | 2 🗶     |  |  |  |  |
| VPN1                |              |                 |        |          |          |         |  |  |  |  |
| BRIDGING            | Add Instan   | Add instance    |        |          |          |         |  |  |  |  |
| DOUTING / EIDEWALL  |              |                 |        |          |          |         |  |  |  |  |

(설정이 완료된 화면)

### **OPENVPN - VPN1**

OpenVPN can work in server mode, waiting for a number of clients to call in, or in client mode, where it connects to a pr

| CONFIGURATION                                                                                          |                                                                                 |                                                                                                    |                              |                                     |
|----------------------------------------------------------------------------------------------------|---------------------------------------------------------------------------------|----------------------------------------------------------------------------------------------------|------------------------------|-------------------------------------|
| Tunnel settings Auth/Crypto                                                                            | Server settings                                                                 | (                                                                                                    |                              | 기타의 테포트를 이번 이중 나이 가 어어              |
| Data channel authentication digest                                                                     | No ke<br>SHA1<br>@ Data                                                         | y (entails P2P, cleartext, no auth)<br>(OpenVPN default)<br>channel authentication algorithm. Adds overhe | ▼<br>▼<br>ead to frames size | 간단안 테스트들 위해 인증서와 키 없이<br>설정을 진행합니다. |
| LOCAL ROUTES                                                                                           |                                                                                 |                                                                                                    |                              |                                     |
| This section is used in both Server and                                                                | d Client modes. It lists the routes to be                                       | installed in the local IP stack.                                                                          |                              |                                     |
| <ul> <li>In the client, it lists the server s</li> <li>In the server, it lists the client s</li> </ul> | subnets reachable using the server as<br>ubnets reachable using the client as g | gateway,<br>iateway.                                                                                      |                              |                                     |
| If the gateway is not indicated,                                                                       | it defaults to the VPN remote address                                           | ι.                                                                                                    |                              |                                     |
| TARGET NET                                                                                             | NETMASK                                                                         | GATEWAY                                                                                                   |                              |                                     |
| 102 168 23 0                                                                                           | 255 255 255 0                                                                   | 10.9.0.2                                                                                                  | Defeulte 0                   |                                     |

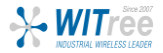

# SETUP > ROUTING/FIREWALL > NETWORK ZONES

|                                                      | SETUP    | TOOLS STATUS     |                             |            |                |         |
|------------------------------------------------------|----------|------------------|-----------------------------|------------|----------------|---------|
| PHYSICAL INTERFACES                                  | NETWORK  | ZONES OVERVIEW   |                             |            |                |         |
| VIRTUAL INTERFACES                                   |          |                  |                             |            |                |         |
| NETWORK                                              | NAME     | COVERED NETWORKS | FORWARD TO DESTINATION ZONE | NAT ENABLE | LOCAL SERVICES | ACTIONS |
| VPN                                                  | LAN_zone | "LAN"            | VPN_zone WAN_zone           |            | All enabled    | 2 💌     |
| BRIDGING                                             | VPN_zone | vpn1             | LAN_zone WAN_zone           |            | All enabled    | 2 💌     |
| ROUTING / FIREWALL                                   | WAN_zone | "WAN"            |                             |            | All enabled    | 2 🗙     |
| DOS PROTECTION<br>MULTICAST ROUTING<br>NETWORK ZONES | Add      | zone             |                             |            |                |         |

(설정이 완료된 화면)

### **NETWORK ZONES - ZONE SETTINGS**

Use this section only if NAT is disabled on this zone.

| Covered networks specifies which available netwo | orks are members of this zone.   |
|--------------------------------------------------|----------------------------------|
| General Settings Advanced Settings               |                                  |
| Name                                             | LAN_zone                         |
| Enable NAT                                       | 🗌 😰 Only on public zones. Wa     |
| MSS clamping                                     |                                  |
| Default acceptance policy for local services     | All enabled                      |
|                                                  | You can restrict or open the loc |
| Covered networks                                 | 🖉 LAN: 🚛                         |
|                                                  | WAN: 🔎                           |
|                                                  | vpn1: ++                         |

위의 Add zone을 클릭하여 LAN\_zone을 설정합니다.

커버하는 네트워크는 해당 영역을 선택합니다.

## 이 부분은 각 네트워크 영역을 생성한 후에 나타납니다.

LAN\_zone을 먼저 생성하고 각 영역을 생성한 후에 체크합니다.

위의 Add zone을 클릭하여 VPN\_zone을 설정합니다.

커버하는 네트워크는 해당 영역을 선택합니다.

이 부분은 각 네트워크 영역을 생성한 후에 나타납니다.

VPN\_zone을 생성하고 각 영역을 생성한 후에 체크합니다.

| Allow forwarding to destination zones.                    | VPN_zone vpn1:                     |  |  |  |
|-----------------------------------------------------------|------------------------------------|--|--|--|
|                                                           | WAN_zone WAN: 🖉                    |  |  |  |
|                                                           |                                    |  |  |  |
|                                                           |                                    |  |  |  |
| TWORK ZONES - ZONE SETTINGS                               |                                    |  |  |  |
| DNE "VPN_ZONE"                                            |                                    |  |  |  |
| This section defines common properties of "VPN_zone".     |                                    |  |  |  |
| Covered networks specifies which available networks are r | nembers of this zone.              |  |  |  |
| General Settings Advanced Settings                        |                                    |  |  |  |
| Name                                                      | VPN_zone                           |  |  |  |
| Enable NAT                                                | 🔲 😰 Only on public zones. Warn     |  |  |  |
| MSS clamping                                              |                                    |  |  |  |
| Default acceptance policy for local services              | All enabled                        |  |  |  |
|                                                           | You can restrict or open the local |  |  |  |
| Covered networks                                          | LAN: 🔎                             |  |  |  |
|                                                           | WAN: 🔎                             |  |  |  |
|                                                           | Von1: ++                           |  |  |  |
|                                                           |                                    |  |  |  |

All WAN\_zone WAN: 🧾

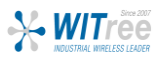

# SETUP > ROUTING/FIREWALL > NETWORK ZONES

|                                                      | SETUP    | TOOLS STATUS     |                             |            |                |         |
|------------------------------------------------------|----------|------------------|-----------------------------|------------|----------------|---------|
| PHYSICAL INTERFACES                                  | NETWORK  | ZONES OVERVIEW   |                             |            |                |         |
| VIRTUAL INTERFACES                                   |          |                  |                             |            |                |         |
| NETWORK                                              | NAME     | COVERED NETWORKS | FORWARD TO DESTINATION ZONE | NAT ENABLE | LOCAL SERVICES | ACTIONS |
| VPN                                                  | LAN_zone | "LAN"            | VPN_zone WAN_zone           |            | All enabled    | 2 🕺     |
| BRIDGING                                             | VPN_zone | vpn1             | LAN_zone WAN_zone           |            | All enabled    | 2 💌     |
| ROUTING / FIREWALL                                   | WAN_zone | "WAN"            |                             |            | All enabled    | 2 💌     |
| DOS PROTECTION<br>MULTICAST ROUTING<br>NETWORK ZONES | Add      | zone             |                             |            |                |         |

(설정이 완료된 화면)

### **NETWORK ZONES - ZONE SETTINGS**

| ONE "WAN_ZONE"                                                                                            |                                  |
|----------------------------------------------------------------------------------------------------|----------------------------------|
| This section defines common properties of "WAN_zon<br>Covered networks specifies which available networks | e".<br>are members of this zone. |
| General Settings Advanced Settings                                                                        |                                  |
| Name                                                                                                    | WAN_zone                         |
| Enable NAT                                                                                                | 🔲 🙆 Only on public zones. Wa     |
| MSS clamping                                                                                              |                                  |
| Default acceptance policy for local services                                                              | All enabled                      |
|                                                                                                    | You can restrict or open the loc |
| Covered networks                                                                                          | 🗆 LAN: 🗾                         |
|                                                                                                    | VAN: 🔎                           |
|                                                                                                    | umo fi tet                       |

위의 Add zone을 클릭하여 WAN\_zone을 설정합니다.

커버하는 네트워크는 해당 영역을 선택합니다.

이 부분은 각 네트워크 영역을 생성한 후에 나타납니다.

기존에 생성한 영역의 체크를 해제합니다.

INTER-ZONE FORWARDING
Use this section only if NAT is disabled on this zone.
The options below control the forwarding policies between this zone (WAN\_zone) and other zone:
"WAN\_zone". The forwarding rule is *unidirectional*, e.g. a forward from lan to wan does *not* imply
Allow forwarding to *destination zones*:

LAN\_zone LAN:

# SETUP > NETWORK

|                     | SETUP    | TOOLS                                                                                                    | STATUS       |               |                  |             |             |
|---------------------|----------|----------------------------------------------------------------------------------------------------|--------------|---------------|------------------|-------------|-------------|
| PHYSICAL INTERFACES | NETWORK  | OVERVIEW                                                                                                    |              |               |                  |             |             |
| VIRTUAL INTERFACES  |          | <b>OTERCIEN</b>                                                                                                    |              |               |                  |             |             |
| NETWORK             | NAME     | ENABLED                                                                                                    | IP ADDRESS   | NETMASK       | GATEWAY (METRIC) | PERSISTENCE | ACTIONS     |
| LOCAL               | LOCAL    | <b>\$</b>                                                                                                    | 192.168.23.1 | 255.255.255.0 | (0)              | Enabled     | 2           |
| CELLULAR            | Cellular | set and the set of the set of the | DHCP         |               | DHCP (0)         | Default     | WAN config. |
| VPN                 |          |                                                                                                    |              |               |                  |             |             |
| BRIDGING            | Add      | network                                                                                                    |              |               |                  |             |             |
| ROUTING / FIREWALL  |          |                                                                                                    |              |               |                  |             |             |

## 공인 IP는 보안상 블라인드 처리되었습니다.

(설정이 완료된 화면)

#### NETWORK - LOCAL

On this page you can configure the network interfaces. You can bridge several interfaces network interfaces.

| COMMON CONFIGURATION                                |                                                                     |
|-----------------------------------------------------|---------------------------------------------------------------------|
| General Setup Interfaces Settings Advanced Settings | ]                                                                   |
| Enable interface                                    | <b>I</b>                                                            |
| Network description                                 | LOCAL                                                               |
|                                                     | Priendly name for your netwo                                        |
| Protocol                                            | static                                                              |
| IPv4-Address                                        | 192.168.23.1                                                        |
| IPv4-Netmask                                        | 255.255.255.0                                                       |
| Default IPv4 gateway                                |                                                                     |
| Default gateway metric                              | 0                                                                   |
|                                                     | Gateway priority when several<br>(Used only when a default gateway) |
| DNS server(s)                                       | 211.36.129.4                                                        |
|                                                     | 117.111.29.4                                                        |
|                                                     | You can specify multiple DNS                                        |

위의 Add network를 클릭하여 Network의 Local IP를 static으로 설정합니다.

gateway는 LTE에서 주어진 IP를 입력합니다. DNS는 사용하고 있는 통신사 DNS를 기입합니다.

#### **NETWORK - LOCAL**

On this page you can configure the network interfaces. You can bridge several interfaces by network interfaces.

| COMMON CONFIGURATION                                |                                                                                                    |
|-----------------------------------------------------|----------------------------------------------------------------------------------------------------|
| General Setup Interfaces Settings Advanced Settings |                                                                                                    |
| Bridge interfaces                                   | 🗹 😰 creates a bridge over spec                                                                                                    |
| Enable <u>STP/RSTP</u>                              | Image: Constant of the second second seco |
| Enable LLDP forwarding                              | Image: Image: |
| bridge VLAN                                         | <ul> <li>Enable VLAN managemen</li> <li>bridging)</li> </ul>                                                                                                    |
| Interface                                           | <ul> <li>✓ WiFi adapter: W</li> <li>✓ Ethernet adapte</li> <li>□ Ethernet adapte</li> </ul>                                                                                                    |
| МТО                                                 | 1500                                                                                                    |

Bridge interfaces 및 Interface 설정(LAN1)을 체크합니다. Interface WiFi 부분은 체크 해제하셔도 무방합니다. (추후 사용 시 체크 필요)

#### **NETWORK - LOCAL**

On this page you can configure the network interfaces. You can bridge severa network interfaces.

| COMMON CONFIGURATION |                     |                   |                   |  |  |  |  |  |
|----------------------|---------------------|-------------------|-------------------|--|--|--|--|--|
| General Setup        | Interfaces Settings | Advanced Settings |                   |  |  |  |  |  |
| Network persistend   | ce                  |                   | Enabled           |  |  |  |  |  |
| State at startup     |                     |                   | Default           |  |  |  |  |  |
|                      |                     |                   | Oefault is 'up' e |  |  |  |  |  |

기본 설정을 유지합니다.

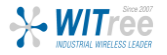

# SETUP > NETWORK

|                     | SET  | UP         | TOOLS    | STATUS       |               |                  |             |             |
|---------------------|------|------------|----------|--------------|---------------|------------------|-------------|-------------|
| PHYSICAL INTERFACES | NETW | <b>NBK</b> | OVERVIEW |              |               |                  |             |             |
| VIRTUAL INTERFACES  |      |            | OVERVIEW |              |               |                  |             |             |
| NETWORK             | NA   | ME         | ENABLED  | IP ADDRESS   | NETMASK       | GATEWAY (METRIC) | PERSISTENCE | ACTIONS     |
| LOCAL               | LO   | CAL        | I.       | 192.168.23.1 | 255.255.255.0 | (0)              | Enabled     | 2           |
| CELLULAR            | Cel  | ular       | A.       | DHCP         |               | DHCP (0)         | Default     | WAN config. |
| VPN                 |      |            |          |              |               |                  |             |             |
| BRIDGING            |      | Add        | network  |              |               |                  |             |             |
| ROUTING / FIREWALL  | _    |            |          |              |               |                  |             |             |

## 공인 IP는 보안상 블라인드 처리되었습니다.

(설정이 완료된 화면)

## WAN SETTINGS - CELLULAR

| On this page you c                       | an configure a WAN interface. |                                          |
|------------------------------------------|-------------------------------|------------------------------------------|
| CELLULAR                                 |                               |                                          |
| General Setup SII<br>Network description | M 1 SIM 2 Advanced Settings   | Cellular                                 |
|                                          |                               | 😰 Friendly na                            |
| Default SIM card                         |                               | <ul> <li>SIM 1</li> <li>SIM 2</li> </ul> |
|                                          |                               | [2] SIM slot se                          |
| Protocol                                 |                               | DHCP                                     |
| Replace default route                    |                               | 🗹 😰 Repla                                |
| Default gateway metric                   |                               | 0                                        |
|                                          |                               |                                          |

위의 Add network를 클릭하여 Network의 Cellular를 기본값으로 설정합니다.

#### WAN SETTINGS - CELLULAR

On this page you can configure a WAN interface.

| CELLULAR                                    |                                          |
|---------------------------------------------|------------------------------------------|
| General Setup SIM 1 SIM 2 Advanced Settings |                                          |
| SIM card 1 PIN code                         | <i>»</i> ····                            |
|                                             | Enter the correct SLOT 1 PIN code or you |
| SIM card 1 access point (APN)               | m2m-static-server.lguplus.co.kr          |
|                                             | Required except for LTE-only connections |
| Authentication protocol                     | SIM only                                 |

### WAN SETTINGS - CELLULAR

On this page you can configure a WAN interface.

| CELLULAR                                    |                  |
|---------------------------------------------|------------------|
| General Setup SIM 1 SIM 2 Advanced Settings |                  |
| Always disabled at startup                  |                  |
| State at startup                            | Default          |
|                                             | 🕜 Default is 'u  |
|                                             | Use 'down' if th |
| Log AT transactions at "debug" level        | 🗌 😰 Use o        |

SIM 카드에 주어진 핀번호를 입력 후 APN을 기입합니다.

<LG U+ APN> m2m-static-server.lguplus.co.kr

<KTmMobile APN> Ite.ktfwing.com

그림과 같이 기본값으로 진행합니다.

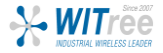

# SETUP > VPN

|                     |                            | SETUP T    | TOOLS | STATUS |        |          |          |            |  |  |  |
|---------------------|----------------------------|------------|-------|--------|--------|----------|----------|------------|--|--|--|
| PHYSICAL INTERFACES | OPENVPN INSTANCES OVERVIEW |            |       |        |        |          |          |            |  |  |  |
| VIRTUAL INTERFACES  |                            |            |       |        |        |          |          |            |  |  |  |
| NETWORK             | Ιſ                         | NAME       | E     | NABLED | MODE   | PROTOCOL | SECURITY | ACTIONS    |  |  |  |
| VPN                 |                            | vpn1       |       | st.    | Client | tcp/1194 | none     | <b>Z</b> × |  |  |  |
| VPN1                |                            |            |       |        |        |          |          |            |  |  |  |
| BRIDGING            |                            | Add Instar | nce   |        |        |          |          |            |  |  |  |
|                     | L                          |            |       |        |        |          |          |            |  |  |  |

## (설정이 완료된 화면)

#### **OPENVPN - VPN1**

OpenVPN can work in server mode, waiting for a number of clients to call in, or in client mode, where it connects to a predefined OpenVPN server address.

| CONFIGURATION                                                                                                    |                                                                          |                                                            |       |                   |
|----------------------------------------------------------------------------------------------------|--------------------------------------------------------------------------|------------------------------------------------------------|-------|-------------------|
| Tunnel settings Auth/Crypto Client setting                                                                                     | gs                                                                       |                                                            |       |                   |
| Enable virtual network                                                                                                    |                                                                          |                                                            |       |                   |
| State at startup                                                                                                    | Up                                                                       |                                                            |       |                   |
|                                                                                                    | Default is 'up' except for networks with protocol                        | ol 'none'.                                                 |       |                   |
| OpenVPN instance description                                                                                                   | Use adown in this network should be brought up a                         | ny by event rules.                                         |       |                   |
|                                                                                                    | vpn1                                                                     |                                                            |       |                   |
|                                                                                                    | Priendly name for this VPN instance                                      |                                                            |       |                   |
| Role                                                                                                    | Client (calling)                                                         | •                                                          |       |                   |
| Protocol                                                                                                    | ТСР                                                                      | • 1 · · · · · · · · · · · · · · · · · ·                    |       | 클라이언트 절성 및 TCP,   |
|                                                                                                    | Favor UDP, as TCP leads to potential conflict                            | s in the TCP over TCP redundancy mechanisms                |       | 통신포트 1194를 설정합니다. |
| Listener port                                                                                                    | 1194                                                                     |                                                            |       |                   |
|                                                                                                    |                                                                          |                                                            |       |                   |
| Data channel compression                                                                                                    | OUP or ICP port that the server will listen to.                          | and that the client Will call                              |       |                   |
| Tunnal tuna                                                                                                    | Use fast LZO compression                                                 | _                                                          |       |                   |
| rumer type                                                                                                    | (IP) tunnel     (IP) tunnel     (IP) tunnel     (IP) tunnel              | ¥                                                          |       |                   |
| VPN subnet local IP address                                                                                                    | 10.8.0.2                                                                 |                                                            |       |                   |
|                                                                                                    | IP address of the local VPN endpoint, not us                             | ed in TLS client mode since it is pulled from server       |       |                   |
| VPN subnet mask                                                                                                    | 255.255.255.0                                                            |                                                            |       |                   |
|                                                                                                    | Subnet mask of the VPN subnet, not used in                               | TLS client mode                                            |       |                   |
| Keepalive period                                                                                                    | 10                                                                       |                                                            |       |                   |
|                                                                                                    | 10                                                                       |                                                            |       |                   |
|                                                                                                    | Keepalive period (seconds). Every such time                              | a packet is sent to each peer to elicit a response.        |       |                   |
| Keepalive timeout                                                                                                    | 30                                                                       |                                                            |       |                   |
|                                                                                                    | (2) Keepalive timeout (seconds). Connection ter                          | ninates if no traffic is received from the peer for such : | ime.  |                   |
|                                                                                                    |                                                                          |                                                            |       |                   |
| LOCAL ROUTES                                                                                                    |                                                                          |                                                            |       |                   |
| This section is used in both Server and Client mode                                                                            | es. It lists the routes to be installed in the local IP stack.           |                                                            |       |                   |
| <ul> <li>In the client, it lists the server subnets reach</li> <li>In the server, it lists the client subnets reach</li> </ul> | nable using the server as gateway,<br>nable using the client as gateway. |                                                            |       |                   |
| If the gateway is not indicated, it defaults to                                                                                | the VPN remote address.                                                  |                                                            |       |                   |
| TARGET NET                                                                                                    | NETMASK GATEWAY                                                          | METRIC                                                     | SORT  |                   |
| 192.168.33.0 255.255.25                                                                                                    | 55.0 10.8.0.1                                                            | Default: 0                                                 | + + × | 시비네트워크내역 및        |
|                                                                                                    |                                                                          |                                                            |       | 게이트웨이를 설성합니다.     |
| Add                                                                                                    |                                                                          |                                                            |       |                   |
|                                                                                                    |                                                                          |                                                            |       |                   |

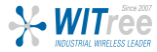

(설정이 완료된 화면)

# SETUP > VPN

|                     |   | SETUP TO    | DOLS STATUS                                                                                                    |        |          |          |         |  |  |  |
|---------------------|---|-------------|----------------------------------------------------------------------------------------------------|--------|----------|----------|---------|--|--|--|
| PHYSICAL INTERFACES | 0 |             | ANCES OVERVIEW                                                                                                    |        |          |          |         |  |  |  |
| VIRTUAL INTERFACES  |   |             |                                                                                                    |        |          |          |         |  |  |  |
| NETWORK             | Г | NAME        | ENABLED                                                                                                    | MODE   | PROTOCOL | SECURITY | ACTIONS |  |  |  |
| VPN                 |   | vpn1        | I all a second a second a seco | Client | tcp/1194 | none     | 2 💌     |  |  |  |
| VPN1                |   |             |                                                                                                    |        |          |          |         |  |  |  |
| BRIDGING            |   | Add Instand | e                                                                                                    |        |          |          |         |  |  |  |
| DOUTING / FIDEWALL  |   |             |                                                                                                    |        |          |          |         |  |  |  |

## 공인 IP는 보안상 블라인드 처리되었습니다.

### **OPENVPN - VPN1**

OpenVPN can work in server mode, waiting for a number of clients to call in, or in client mode, where it connects to a pr

| No key (entails P2P, cleartext, no auth) * Data channel authentication digest SHA1 (OpenVPN default) * @ Data channel authentication algorithm. Adds overhead to frames size OCAL ROUTES This section is used in both Server and Client modes. It lists the routes to be installed in the local IP stack. In the client, it lists the server subnets reachable using the server as gateway, In the server, it lists the client subnets reachable using the client as gateway. If the gateway is not indicated, it defaults to the VPN remote address. TABGET NET NETMASK GATEWAY | Tunnel settings Auth/Crypto                                                                                                    | Client settings                                                                                                    |                                                                                                    |                         |                    |
|----------------------------------------------------------------------------------------------------|----------------------------------------------------------------------------------------------------|----------------------------------------------------------------------------------------------------|----------------------------------------------------------------------------------------------------|-------------------------|--------------------|
| Data channel authentication digest SHA1 (OpenVPN default) •<br>@ Data channel authentication algorithm. Adds overhead to frames size<br>OCAL ROUTES<br>This section is used in both Server and Client modes. It lists the routes to be installed in the local IP stack.<br>• In the client, it lists the server subnets reachable using the server as gateway,<br>• In the server, it lists the client subnets reachable using the client as gateway.<br>If the gateway is not indicated, it defaults to the VPN remote address.<br>TARGET NET NETMASK GATEWAY                   | кеу туре                                                                                                    |                                                                                                    | No key (entails P2P, cleartext, no a                                                                               | uth) 🔻                  | 간난한 테스트를 위해 인증서와 키 |
| CCAL ROUTES  COCAL ROUTES  This section is used in both Server and Client modes. It lists the routes to be installed in the local IP stack.  In the client, it lists the server subnets reachable using the server as gateway, In the server, it lists the client subnets reachable using the client as gateway.  If the gateway is not indicated, it defaults to the VPN remote address.  TARGET NET  NETMASK GATEWAY                                                                                                    | Data channel authentication digest                                                                                                    |                                                                                                    | SHA1 (OpenVPN default)                                                                                             | •                       | 설정을 진행합니다.         |
| CAL ROUTES         his section is used in both Server and Client modes. It lists the routes to be installed in the local IP stack.         • In the client, it lists the server subnets reachable using the server as gateway,         • In the server, it lists the client subnets reachable using the client as gateway.         If the gateway is not indicated, it defaults to the VPN remote address.         TARGET NET       NETMASK                                                                                                    |                                                                                                    |                                                                                                    | Data channel authentication algorithm. Add                                                                         | overhead to frames size |                    |
| CAL ROUTES         his section is used in both Server and Client modes. It lists the routes to be installed in the local IP stack.         • In the client, it lists the server subnets reachable using the server as gateway,         • In the server, it lists the client subnets reachable using the client as gateway.         If the gateway is not indicated, it defaults to the VPN remote address.         TARGET NET       NETMASK                                                                                                    |                                                                                                    |                                                                                                    |                                                                                                    |                         |                    |
| DCAL ROUTES         This section is used in both Server and Client modes. It lists the routes to be installed in the local IP stack.         • In the client, it lists the server subnets reachable using the server as gateway,         • In the server, it lists the client subnets reachable using the client as gateway.         If the gateway is not indicated, it defaults to the VPN remote address.         TARGET NET       NETMASK                                                                                                    |                                                                                                    |                                                                                                    |                                                                                                    |                         |                    |
| This section is used in both Server and Client modes. It lists the routes to be installed in the local IP stack.         • In the client, it lists the server subnets reachable using the server as gateway,         • In the server, it lists the client subnets reachable using the client as gateway.         If the gateway is not indicated, it defaults to the VPN remote address.         TARGET NET       NETMASK                                                                                                    |                                                                                                    |                                                                                                    |                                                                                                    |                         |                    |
| This section is used in both Server and Client modes. It lists the routes to be installed in the local IP stack.         • In the client, it lists the server subnets reachable using the server as gateway,         • In the server, it lists the client subnets reachable using the client as gateway.         If the gateway is not indicated, it defaults to the VPN remote address.         TARGET NET       NETMASK                                                                                                    | DCAL ROUTES                                                                                                    |                                                                                                    |                                                                                                    |                         |                    |
| In the client, it lists the server subnets reachable using the server as gateway,     In the server, it lists the client subnets reachable using the client as gateway.  If the gateway is not indicated, it defaults to the VPN remote address.  TARGET NET NETMASK GATEWAY                                                                                                    | OCAL ROUTES                                                                                                    |                                                                                                    |                                                                                                    |                         |                    |
| In the client, it lists the server subnets reachable using the server as gateway,     In the server, it lists the client subnets reachable using the client as gateway.     If the gateway is not indicated, it defaults to the VPN remote address.      TARGET NET     NETMASK GATEWAY                                                                                                    | CAL ROUTES<br>his section is used in both Server                                                                                                    | and Client modes. It lists the ro                                                                                                    | outes to be installed in the local IP stack.                                                                       |                         |                    |
| In the server, it lists the client subnets reachable using the client as gateway.  If the gateway is not indicated, it defaults to the VPN remote address.  TARGET NET NETMASK GATEWAY                                                                                                    | DCAL ROUTES                                                                                                    | and Client modes. It lists the ro                                                                                                    | outes to be installed in the local IP stack.                                                                       |                         |                    |
| If the gateway is not indicated, it defaults to the VPN remote address.                                                                                                    | OCAL ROUTES<br>This section is used in both Server<br>• In the client, it lists the serv                                                                                  | and Client modes. It lists the ro                                                                                                    | outes to be installed in the local IP stack.<br>server as gateway,                                                 |                         |                    |
| If the gateway is not indicated, it defaults to the VPN remote address.                                                                                                    | DCAL ROUTES<br>This section is used in both Server<br>In the client, it lists the serv<br>In the server, it lists the clie                                                | and Client modes. It lists the ro<br>er subnets reachable using the<br>nt subnets reachable using the                                               | outes to be installed in the local IP stack.<br>server as gateway,<br>client as gateway.                           |                         |                    |
| TARGET NET NETMASK GATEWAY                                                                                                    | DCAL ROUTES<br>This section is used in both Server<br>In the client, it lists the serv<br>In the server, it lists the clie                                                | and Client modes. It lists the re<br>er subnets reachable using the<br>t subnets reachable using the                                                | outes to be installed in the local IP stack.<br>server as gateway,<br>client as gateway.                           |                         |                    |
|                                                                                                    | DCAL ROUTES<br>This section is used in both Server<br>In the client, it lists the serv<br>In the server, it lists the clie<br>If the gateway is not indicat               | and Client modes. It lists the ro<br>er subnets reachable using the<br>nt subnets reachable using the<br>ed, it defaults to the VPN remo            | outes to be installed in the local IP stack.<br>server as gateway,<br>client as gateway.<br>te address.            |                         |                    |
|                                                                                                    | DCAL ROUTES<br>This section is used in both Server<br>In the client, it lists the serv<br>In the server, it lists the clie<br>If the gateway is not indicat<br>TARGET NET | and Client modes. It lists the ro<br>er subnets reachable using the<br>nt subnets reachable using the<br>ed, it defaults to the VPN remo<br>NETMASK | outes to be installed in the local IP stack.<br>server as gateway,<br>client as gateway.<br>te address.<br>GATEWAY |                         |                    |

### OPENVPN - VPN1

OpenVPN can work in server mode, waiting for a number of clients to call in, or in client mode, where it connects to a

| CONFIGURATION                                                                                                    |                               |
|----------------------------------------------------------------------------------------------------|-------------------------------|
| Tunnel settings         Auth/Crypto         Client settings           Remote OpenVPN server address         Client settings         Client settings | Remote Open/PN server address |

OpenVPN 서버가 사용하는 공인 IP를 입력합니다.

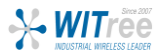

# SETUP > ROUTING/FIREWALL > NETWORK ZONES

|                                                      | SETUP     | TOOLS STATUS     |                             |            |                |            |
|------------------------------------------------------|-----------|------------------|-----------------------------|------------|----------------|------------|
| PHYSICAL INTERFACES                                  | NETWORK 7 |                  |                             |            |                |            |
| VIRTUAL INTERFACES                                   |           |                  |                             |            |                |            |
| NETWORK                                              | NAME      | COVERED NETWORKS | FORWARD TO DESTINATION ZONE | NAT ENABLE | LOCAL SERVICES | ACTIONS    |
| VPN                                                  | LOCAL     | "LOCAL"          | LTE VPN_zone                |            | All enabled    | <b>Z</b> × |
| BRIDGING                                             | LTE       | "Cellular"       | -                           | I.         | All enabled    | 2 🗙        |
| ROUTING / FIREWALL                                   | VPN_zone  | vpn1             | LOCAL LTE                   |            | All enabled    | 2 🗶        |
| DOS PROTECTION<br>MULTICAST ROUTING<br>NETWORK ZONES | Add       | zone             |                             |            |                |            |

(설정이 완료된 화면)

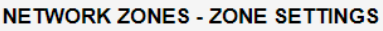

| DNE "LOCAL"                                                                                                    |                                                                                                    |
|----------------------------------------------------------------------------------------------------|----------------------------------------------------------------------------------------------------|
| This section defines common properties of "LOCAL".                                                                                                    |                                                                                                    |
| Covered networks specifies which available networks are                                                                                                    | e members of this zone.                                                                                                    |
| General Settings Advanced Settings                                                                                                    |                                                                                                    |
| Name                                                                                                    | LOCAL                                                                                                    |
| Enable NAT                                                                                                    |                                                                                                    |
| MSS clamping                                                                                                    |                                                                                                    |
|                                                                                                    |                                                                                                    |
| Default acceptance poincy for local services                                                                                                    | All enabled<br>(2) You can restrict or open the local se                                                                                                    |
| Covered networks                                                                                                    |                                                                                                    |
|                                                                                                    |                                                                                                    |
|                                                                                                    | vpn1:                                                                                                    |
|                                                                                                    | Cellular:                                                                                                    |
|                                                                                                    |                                                                                                    |
|                                                                                                    |                                                                                                    |
| NTER-ZONE FORWARDING                                                                                                    |                                                                                                    |
| The options below control the forwarding policies betwee                                                                                                    | n this zone (LOCAL) and other zones. Desti                                                                                                    |
| forwarding rule is unidirectional, e.g. a forward from lan t                                                                                                    | o wan does not imply a permission to forward                                                                                                    |
| Allow forwarding to destination zones:                                                                                                    | LTE Cellular:                                                                                                    |
|                                                                                                    | VPN zone von1; ++                                                                                                    |
|                                                                                                    |                                                                                                    |
|                                                                                                    |                                                                                                    |
|                                                                                                    |                                                                                                    |
| ETWORK ZONES - ZONE SETTINGS                                                                                                    |                                                                                                    |
|                                                                                                    |                                                                                                    |
| ETWORK ZONES - ZONE SETTINGS                                                                                                    |                                                                                                    |
| ETWORK ZONES - ZONE SETTINGS<br>ONE "VPN_ZONE"<br>This section defines common properties of "VPN_zone".<br>Covered networks specifies which available networks are                                                                                                    | e members of this zone.                                                                                                    |
| ETWORK ZONES - ZONE SETTINGS<br>ONE "VPN_ZONE"<br>This section defines common properties of "VPN_zone".<br>Covered networks specifies which available networks are                                                                                                    | e members of this zone.                                                                                                    |
| ETWORK ZONES - ZONE SETTINGS<br>ONE "VPN_ZONE"<br>This section defines common properties of "VPN_zone".<br>Covered networks specifies which available networks are<br>General Settings Advanced Settings<br>Name                                                                                                    | e members of this zone.                                                                                                    |
| ETWORK ZONES - ZONE SETTINGS<br>ONE "VPN_ZONE"<br>This section defines common properties of "VPN_zone".<br><i>Covered networks</i> specifies which available networks are<br>General Settings Advanced Settings<br>Name                                                                                                    | e members of this zone.                                                                                                    |
| ETWORK ZONES - ZONE SETTINGS<br>ONE "VPN_ZONE"<br>This section defines common properties of "VPN_zone".<br>Covered networks specifies which available networks are<br>General Settings Advanced Settings<br>Name<br>Enable NAT                                                                                                    | e members of this zone.           VPN_zone           Image: Image: I |
| ETWORK ZONES - ZONE SETTINGS<br>ONE "VPN_ZONE"<br>This section defines common properties of "VPN_zone".<br>Covered networks specifies which available networks are<br>General Settings Advanced Settings<br>Name<br>Enable NAT<br>MSS clamping                                                                                                    | e members of this zone.  VPN_zone   Only on public zones. Warning                                                                                                    |
| ETWORK ZONES - ZONE SETTINGS<br>ONE "VPN_ZONE"<br>This section defines common properties of "VPN_zone".<br><i>Covered networks</i> specifies which available networks are<br>General Settings Advanced Settings<br>Name<br>Enable NAT<br>MSS clamping<br>Default acceptance policy for local services                                                                                                    | e members of this zone.  VPN_zone   Only on public zones. Warning  All enabled                                                                                                    |
| ETWORK ZONES - ZONE SETTINGS<br>ONE "VPN_ZONE"<br>This section defines common properties of "VPN_zone".<br>Covered networks specifies which available networks are<br>General Settings Advanced Settings<br>Name<br>Enable NAT<br>MSS clamping<br>Default acceptance policy for local services                                                                                                    | e members of this zone.          VPN_zone         ② Only on public zones. Warning         All enabled         ③ You can restrict or open the local so                                                                                                    |
| ETWORK ZONES - ZONE SETTINGS<br>ONE "VPN_ZONE"<br>This section defines common properties of "VPN_zone".<br>Covered networks specifies which available networks are<br>General Settings Advanced Settings<br>Name<br>Enable NAT<br>MSS clamping<br>Default acceptance policy for local services<br>Covered networks                                                                                                    | e members of this zone.<br>VPN_zone<br>© Only on public zones. Warning<br>All enabled<br>@ You can restrict or open the local so<br>LOCAL:                                                                                                    |
| ETWORK ZONES - ZONE SETTINGS ONE "VPN_ZONE" This section defines common properties of "VPN_zone". Covered networks specifies which available networks are General Settings Advanced Settings Name Enable NAT MSS clamping Default acceptance policy for local services Covered networks                                                                                                    | e members of this zone.<br>VPN_zone<br>© Only on public zones. Warning<br>All enabled<br>@ You can restrict or open the local so<br>UCCAL:                                                                                                    |
| ETWORK ZONES - ZONE SETTINGS<br>ONE "VPN_ZONE"<br>This section defines common properties of "VPN_zone".<br><i>Covered networks</i> specifies which available networks are<br>General Settings Advanced Settings<br>Name<br>Enable NAT<br>MSS clamping<br>Default acceptance policy for local services<br>Covered networks                                                                                                    | e members of this zone,<br>VPN_zone<br>© Only on public zones. Warning<br>All enabled<br>@ You can restrict or open the local so<br>VOCAL: :: :: ::<br>.:                                                                                                    |
| ETWORK ZONES - ZONE SETTINGS<br>ONE "VPN_ZONE"<br>This section defines common properties of "VPN_zone".<br><i>Covered networks</i> specifies which available networks are<br>General Settings Advanced Settings<br>Name<br>Enable NAT<br>MSS clamping<br>Default acceptance policy for local services<br>Covered networks                                                                                                    | e members of this zone.<br>VPN_zone                                                                                                    |
| ETWORK ZONES - ZONE SETTINGS<br>ONE "VPN_ZONE"<br>This section defines common properties of "VPN_zone".<br><i>Covered networks</i> specifies which available networks are<br>General Settings Advanced Settings<br>Name<br>Enable NAT<br>MSS clamping<br>Default acceptance policy for local services<br>Covered networks                                                                                                    | e members of this zone,<br>VPN_zone                                                                                                    |
| ETWORK ZONES - ZONE SETTINGS ONE "VPN_ZONE" This section defines common properties of "VPN_zone". Covered networks specifies which available networks are General Settings Advanced Settings Name Enable NAT MSS clamping Default acceptance policy for local services Covered networks                                                                                                    | e members of this zone.                                                                                                    |
| ETWORK ZONES - ZONE SETTINGS ONE "VPN_ZONE" This section defines common properties of "VPN_zone". Covered networks specifies which available networks are General Settings Advanced Settings Name Enable NAT MSS clamping Default acceptance policy for local services Covered networks                                                                                                    | e members of this zone.  VPN_zone  All enabled  You can restrict or open the local se  Vpn1: ::::  Cellular: :::::::::::::::::::::::::::::::::::                                                                                                    |
| ETWORK ZONES - ZONE SETTINGS ONE "VPN_ZONE" This section defines common properties of "VPN_zone". Covered networks specifies which available networks are General Settings Advanced Settings Name Enable NAT MSS clamping Default acceptance policy for local services Covered networks  TTER-ZONE FORWARDING Use this section only if NAT is disabled on this zone. The options below control the forwarding policies between                                                                                                 | e members of this zone.                                                                                                    |
| ETWORK ZONES - ZONE SETTINGS ONE "VPN_ZONE" This section defines common properties of "VPN_zone". Covered networks specifies which available networks are General Settings Advanced Settings Name Enable NAT MSS clamping Default acceptance policy for local services Covered networks  TTER-ZONE FORWARDING Use this section only if NAT is disabled on this zone. The options below control the forwarding policies betwee "VPN_zone". The forwarding rule is unidirectional, e.g. a                                        | e members of this zone.                                                                                                    |
| ETWORK ZONES - ZONE SETTINGS ONE "VPN_ZONE" This section defines common properties of "VPN_zone". Covered networks specifies which available networks are General Settings Advanced Settings Name Enable NAT MSS clamping Default acceptance policy for local services Covered networks  TTER-ZONE FORWARDING Use this section only if NAT is disabled on this zone. The options below control the forwarding policies betwee "VPN_zone". The forwarding rule is unidirectional, e.g. a Allow forwarding to destination zones: | e members of this zone.                                                                                                    |

위의 Add zone을 클릭하여 LOCAL을 설정합니다.

커버하는 네트워크는 해당 영역을 선택합니다.

이 부분은 각 네트워크 영역을 생성한 후에 나타납니다.

LOCAL을 먼저 생성하고 각 영역을 생성한 후에 체크합니다.

위의 Add zone을 클릭하여 VPN\_zone을 설정합니다.

커버하는 네트워크는 해당 영역을 선택합니다.

이 부분은 각 네트워크 영역을 생성한 후에 나타납니다.

VPN\_zone을 생성하고 각 영역을 생성한 후에 체크합니다.

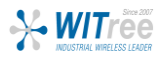

# SETUP > ROUTING/FIREWALL > NETWORK ZONES

|                                                      | SETUP    | TOOLS STAT     | TUS                             |            |                |         |
|------------------------------------------------------|----------|----------------|---------------------------------|------------|----------------|---------|
| PHYSICAL INTERFACES                                  | NETWORK  | ZONES OVERVIEW |                                 |            |                |         |
| VIRTUAL INTERFACES                                   |          |                |                                 |            |                |         |
| NETWORK                                              | NAME     | COVERED NETWO  | RKS FORWARD TO DESTINATION ZONE | NAT ENABLE | LOCAL SERVICES | ACTIONS |
| VPN                                                  | LOCAL    | "LOCAL"        | LTE VPN_zone                    |            | All enabled    | 2 🗙     |
| BRIDGING                                             | LTE      | "Cellular"     | -                               |            | All enabled    | 2 🗙     |
| ROUTING / FIREWALL                                   | VPN_zone | e vpn1         | LOCAL LTE                       |            | All enabled    | 2 🗶     |
| DOS PROTECTION<br>MULTICAST ROUTING<br>NETWORK ZONES | Ad       | d zone         |                                 |            |                |         |

(설정이 완료된 화면)

### **NETWORK ZONES - ZONE SETTINGS**

| Covered networks specifies which available networks an | e members of this zone.              |
|--------------------------------------------------------|--------------------------------------|
| General Settings Advanced Settings                     |                                      |
| Name                                                   | LTE                                  |
| Enable NAT                                             | 🖉 😰 Only on public zones. Warnir     |
| MSS clamping                                           |                                      |
| Default acceptance policy for local services           | All enabled                          |
|                                                        | You can restrict or open the local s |
| Covered networks                                       | 🗌 LOCAL: 🚂 👰                         |
|                                                        | vpn1: 👥                              |
|                                                        | Cellular:                            |

위의 Add zone을 클릭하여 LTE를 설정합니다.

## 커버하는 네트워크는 해당 영역을 선택합니다.

#### INTER-ZONE FORWARDING

Use this section only if NAT is disabled on this zone. The options below control the forwarding policies between this zone (LTE) and other zones. Destination forwarding rule is unidirectional, e.g. a forward from lan to wan does not imply a permission to forward

Allow forwarding to destination zones:

이 부분은 각 네트워크 영역을 생성한 후에 나타납니다.

기존에 생성한 영역의 체크를 해제합니다.

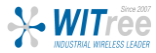

# OpenVPN 터널링 확인 (서버)

OpenVPN 서버와 클라이언트가 서로 통신을 하기 위한 설정이 모두 끝났습니다. 이제 제품의 상태와 로그 자료를 통해 연결이 잘 되었는지 확인하실 수 있습니다.

# STATUS > NETWORK

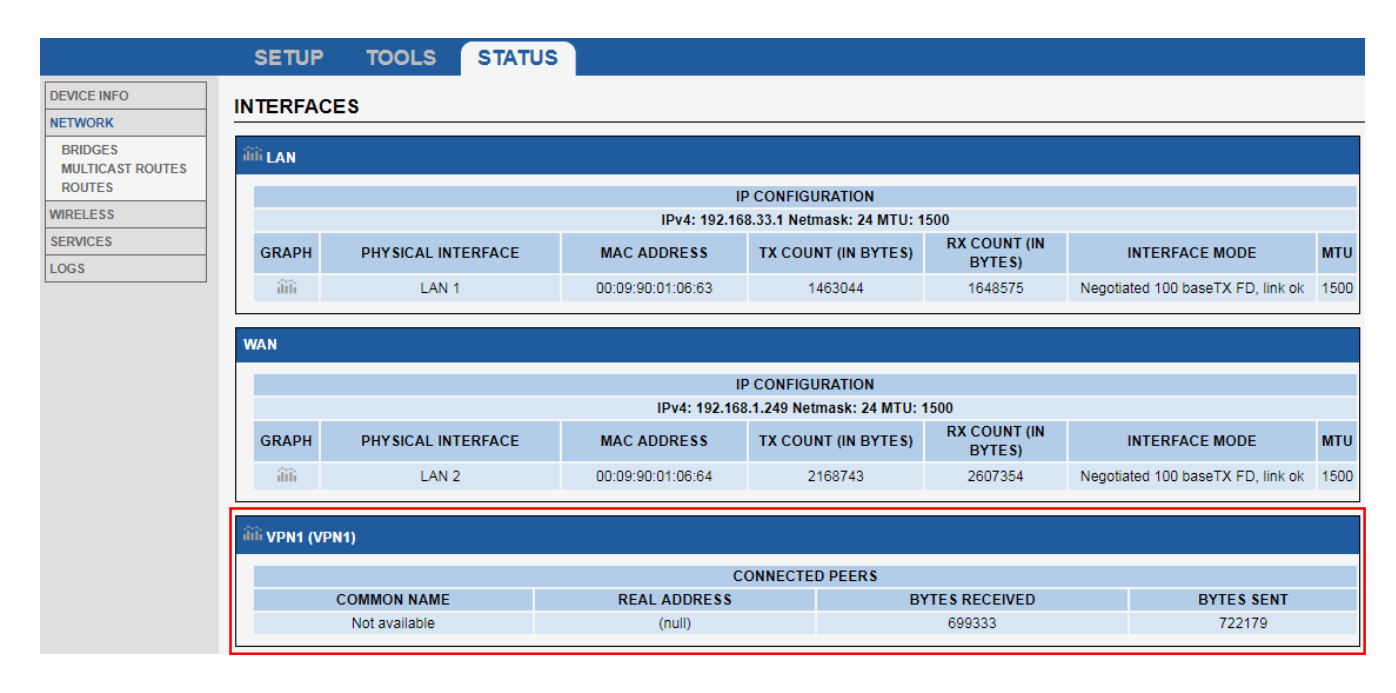

#### ROUTES

The following rules are currently active on this system.

| ACTIVE IPV4-ROUTES |              |               |              |        |  |  |
|--------------------|--------------|---------------|--------------|--------|--|--|
| NETWORK            | TARGET       | IPV4-NETMASK  | IPV4-GATEWAY | METRIC |  |  |
| WAN                | default      | 0.0.0.0       | 192.168.1.1  | 0      |  |  |
| vpn1               | 10.8.0.0     | 255.255.255.0 | local        | 0      |  |  |
| WAN                | 192.168.1.0  | 255.255.255.0 | local        | 0      |  |  |
| vpn1               | 192.168.23.0 | 255.255.255.0 | 10.8.0.2     | 0      |  |  |
| LAN                | 192.168.33.0 | 255.255.255.0 | local        | 0      |  |  |

### SYSTEM LOG

|   | 5    | Save | e lo | gs to file | е       |                                                                                                    |
|---|------|------|------|------------|---------|----------------------------------------------------------------------------------------------------|
| M | on A | pr   | 1    | 20:20:3    | 20 2019 | }kern.err kernel: [ 0.604000] Unknow marvell switch ident fff0                                                       |
| M | on A | pr   | 1    | 20:20:     | 20 2019 | Jkern.err kernel: [ 0.620000] Unknow marvell switch ident fff0                                                       |
| M | on A | pr   | 1    | 20:20:     | 20 2019 | ∃kern.err kernel: [ 1.200000] Unknow marvell switch ident fff0                                                       |
| M | on A | pr   | 1    | 20:20:     | 20 2019 | ∃kern.err kernel: [ 1.772000] Unknow marvell switch ident fffO                                                       |
| M | on A | pr   | 1    | 20:20:     | 29 2019 | 3 daemon.err acksys_event_handlerd: acksys_event_handlerd: Cannot open /sys/class/gpio/digital_out1/value, alarm '2' |
| M | on A | pr   | 1    | 20:20:     | 29 2019 | daemon.err acksys_event_handlerd: acksys_event_handlerd: Alarm '2' not available, not set/cleared ا                  |
| M | on A | pr   | 1    | 20:20:     | 31 2019 | J daemon.err block: /dev/ubiO_2 is already mounted                                                                   |
| M | on A | pr   | 1    | 20:20:     | 56 2019 | }daemon.err acksys_event_handlerd: acksys_event_handlerd: gnss action start_events failed (Not found)                |

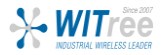

# OpenVPN 터널링 확인 (클라이언트)

공인 IP는 보안상 블라인드 처리되었습니다.

# STATUS > NETWORK

#### SETUP TOOLS STATUS DEVICE INFO INTERFACES NETWORK BRIDGES iiii LOCAL MULTICAST ROUTES ROUTES IP CONFIGURATION WIRELESS IPv4: 192.168.23.1 Netmask: 24 MTU: 1500 CELLULAR DNS server: 211.36.129.4 117.111.29.4 **RX COUNT (IN** SERVICES GRAPH PHYSICAL INTERFACE MAC ADDRESS TX COUNT (IN BYTES) INTERFACE MODE MTU BYTES) LOGS 3150997 ilii 00:09:90:01:1d:3b 13964211 Negotiated 1000 baseTX FD, link ok 1500 LAN1 🛍 VPN1 (VPN1) CONNECTED PEERS REAL ADDRESS BYTES RECEIVED BYTES SENT COMMON NAME Not available 1247641 1751625 CELLULAR IP CONFIGURATION IPv4://///Netmask: 28 MTU: 1500 DHCP info: Lease time: 7200s DNS server: 211.36.129.4 117.111.29.4 **RX COUNT (IN** PHYSICAL INTERFACE TX COUNT (IN BYTES) мти GRAPH MAC ADDRESS INTERFACE MODE BYTES) Operator (home): LG U+ LGU+ SIM: 論 Cellular 00:00:00:00:00:00 4966436 14962637 1500 Password accepted

SETUP TOOLS STATUS

| DEVICE INFO                 | ROUTES                                                   |          |              |                 |              |        |  |  |  |
|-----------------------------|----------------------------------------------------------|----------|--------------|-----------------|--------------|--------|--|--|--|
| NETWORK                     |                                                          |          |              |                 |              |        |  |  |  |
| BRIDGES<br>MULTICAST ROUTES | The following rules are currently active on this system. |          |              |                 |              |        |  |  |  |
| ROUTES                      | ACTIVE IPV4-ROUTES                                       |          |              |                 |              |        |  |  |  |
| WIRELESS                    |                                                          | NETWORK  | TARGET       | IPV4-NETMA SK   | IPV4-GATEWAY | METRIC |  |  |  |
| CELLULAR                    |                                                          | Cellular | default      | 0.0.0.0         | 223.171.58.0 | 0      |  |  |  |
| SERVICES                    |                                                          | vpn1     | 10.8.0.0     | 255.255.255.0   | local        | 0      |  |  |  |
| LOGS                        |                                                          | LOCAL    | 192.168.23.0 | 255.255.255.0   | local        | 0      |  |  |  |
|                             |                                                          | vpn1     | 192.168.33.0 | 255.255.255.0   | 10.8.0.1     | 0      |  |  |  |
|                             |                                                          | Cellular | 223.171.58.0 | 255.255.255.240 | local        | 0      |  |  |  |
|                             |                                                          |          |              |                 |              |        |  |  |  |

### SYSTEM LOG

| Save logs to file           |                                                                                                    |
|-----------------------------|----------------------------------------------------------------------------------------------------|
| Tue Mar 24 17:27:16 2020 d  | daemon.info dnsmasq[1932]: using nameserver 211.36.129.4#53                                                                                                    |
| Tue Mar 24 17:27:16 2020 (  | daemon.info dnsmasq[1932]: using nameserver 117.111.29.4#53                                                                                                    |
| Tue Mar 24 17:27:16 2020 (  | daemon.notice netifd: Interface 'loopback' is enabled                                                                                                    |
| Tue Mar 24 17:27:16 2020 (  | daemon.notice netifd: Interface 'loopback' is setting up now                                                                                                    |
| Tue Mar 24 17:27:16 2020 (  | daemon.notice netifd: Interface 'loopback' is now up                                                                                                    |
| Tue Mar 24 17:27:16 2020 (  | daemon.notice netifd: Interface 'vpn1' is setting up now                                                                                                    |
| Tue Mar 24 17:27:16 2020 (  | daemon.notice netifd: Interface 'wwanO' is setting up now                                                                                                    |
| Tue Mar 24 17:27:16 2020 (  | daemon.notice netifd: Network device 'cpuO' link is up (called from cb_rtnl_event:carrier)                                                                                                    |
| Tue Mar 24 17:27:16 2020 (  | daemon.notice netifd: Network device 'lo' link is up (called from cb_rtnl_event:carrier)                                                                                                    |
| Tue Mar 24 17:27:16 2020 (  | daemon.notice netifd: Interface 'loopback' has link connectivity                                                                                                    |
| Tue Mar 24 17:27:17 2020 F  | <pre><ern.info [39.345571]="" down<="" dsa="" dsa.0="" eth0:="" is="" kernel:="" link="" pre=""></ern.info></pre>                                                                                                    |
| Tue Mar 24 17:27:17 2020 (  | daemon.err uhttpd[2624]: socket(): Address family not supported by protocol                                                                                                    |
| Tue Mar 24 17:27:17 2020 (  | daemon.notice netifd: wwanU (258U): wwan[258U] Using proto:wwan device:/dev/cdc-wdmU iface:wwanU desc:Quectel Eq                                                                                                    |
| Tue Mar 24 17:27:17 2020    | laemon.info wwanD: proto omi acksys ol setup wwanD                                                                                                    |
| Tue Mar 24 17:27:17 2020 (  | daemon.notice openvpn(vpn1)[2623]: OpenVPN 2.3.10 mips-openwrt-linux-gnu [SSL (OpenSSL)] [L20] [EPOLL] [MH] [IPv                                                                                                    |
| Tue Mar 24 17:27:17 2020 (  | Jaemon.notice openvpn(vpn)/12b23): library versions: OpenSSL 1.U.2p 14 Aug 2018, L20 2.10                                                                                                    |
| Tue Mar 24 17:27:17 2020 (  | faemon.warn openvpn(vpn1)[2623]: NOLE: the currentscript-security setting may allow this configuration to cal                                                                                                    |
| Tue Mar 24 17:27:17 2020 (  | faemon.warn openypn(vpni)[2623]: ******* WARNING *******: all encryption and authentication features disabled                                                                                                    |
| Tue Mar 24 17:27:17 2020 (  | Jaemon.notice openvpn(vpn1)(2523): IUN/IAP device tunu opened                                                                                                    |
| Tue Mar 24 17:27:17 2020 (  | aaemon.notice openypn(ypn1)[2523]: /etc/openypn/scripts/if-up ypn1 tunu 1500 1503 10.8.0.2 255.255.05.0 init                                                                                                    |
| Tue Mar 24 17:27:18 2020    | jaemon.notice netito. wwanu (2500). Setting up wwanu                                                                                                    |
| Tue Mar 24 17-27-19 2020 (  | Jaemon.hotice netifid. Network device tunu link is up (called from cb_if_cneck_valid)                                                                                                    |
| Tue Mar 24 17-27-19 2020 (  | jaemon, notice netito, interface vpni is now up                                                                                                    |
| Tue Mar 24 17-27-19 2020 (  | iser, into queetei-um, cellular, localtime-isocuso439, operator-,ioc-4212, cellid-uE36421, mode-/                                                                                                    |
| Tue Mar 24 17-27-19 2020 (  | iser action (incred): Delegine (incred) due to (incred) de (incred) (incred)                                                                                                    |
| Tue Mar 24 17:27:19 2020 1  | Iser, no net to expanse (upp1)(2522): Attempting to establish ICD espectics with [AE_INET]                                                                                                    |
| Tue Mar 24 17:27:19 2020 (  | Jaemon orr openup(upp))[2023]. Attempting to estatish for connection with [Ar_INE]                                                                                                    |
| Tue Mar 24 17-27-13 2020 1  | Jaemonten openyntyphtylaada (n. 1997) - Tor- dommett do (m. 1967) - 1977 - 1977 |
| Tue Mar 24 17:27:20 2020 (  | ser info questel – M: Cellular: Tocaltime=1585038400 operator=16 U+ LGU+ Co=221E, Cellid=D58519 mode=7                                                                                                    |
| Tue Mar 24 17:27:20 2020 (  | ser info questel - M: Cellular: Tocaltime=1585038400 operator=16 U+ LGU+ Cel21E cellid=D59819 mode=7                                                                                                    |
| 1 de Mai 24 (1-21-20 2020 ( |                                                                                                    |

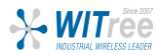